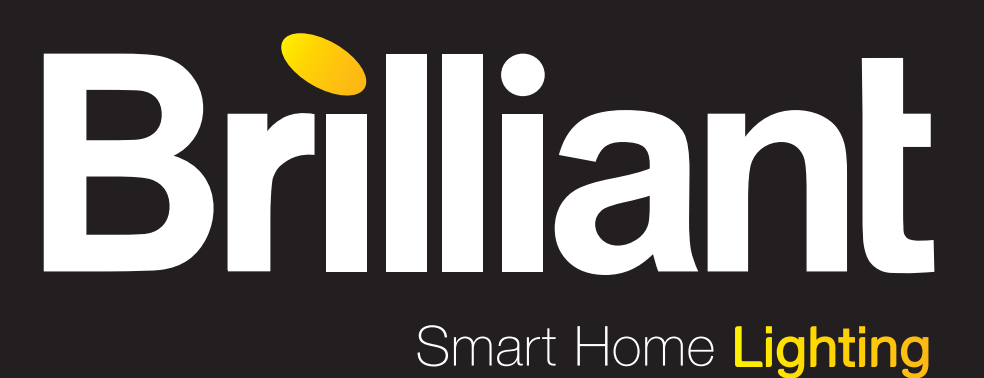

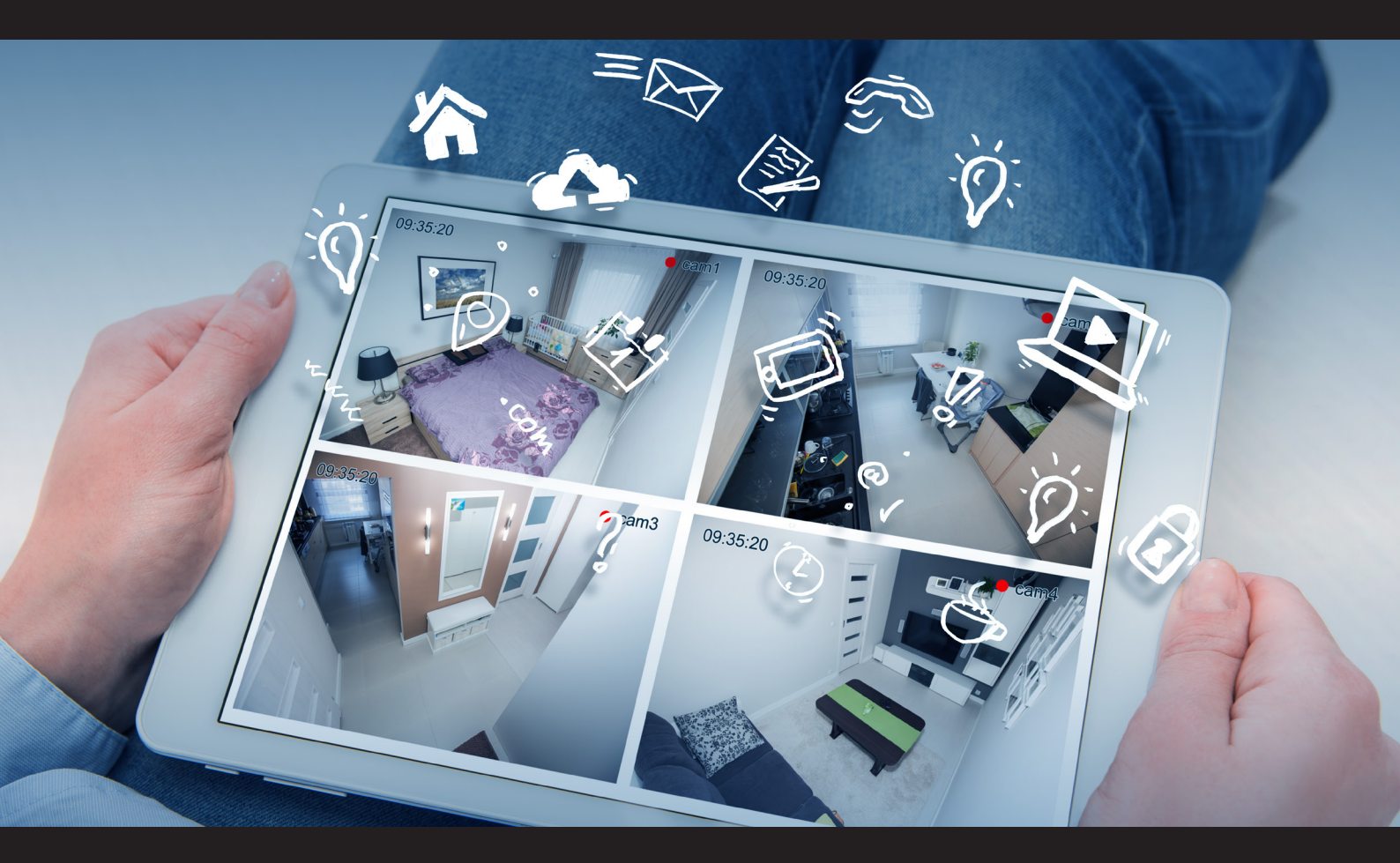

### Bedienungsanleitung für WLAN Deckenleuchten

Ellery G99407/05 G99408/05 G99409/05

www.brilliant-ag.com

# INHALT

| 1. | Inbetriebnahme                   | 4  |
|----|----------------------------------|----|
| 2. | Арр                              | 5  |
|    | 2.1 Zu Hause-Tab                 | 5  |
|    | 2.2 Smart-Tab                    | 7  |
|    | 2.3 Profil-Tab                   | 7  |
| з. | Fernbedienung                    | 8  |
| 4. | Sprachsteuerung                  | 9  |
|    | 4.1 Alexa Voice Service          | 9  |
|    | 4.2 Google Home/Google Assistant | 10 |
| 5. | FAQ                              | 11 |
| 6. | Konformitätserklärung            | 12 |
| 7. | Wichtige Hinweise zur Entsorgung | 12 |
| 8. | Installation                     | 13 |

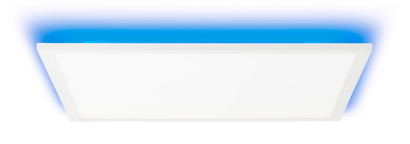

G99407/05

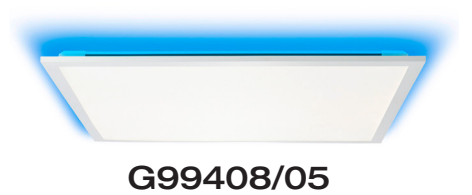

Intelligence Inside

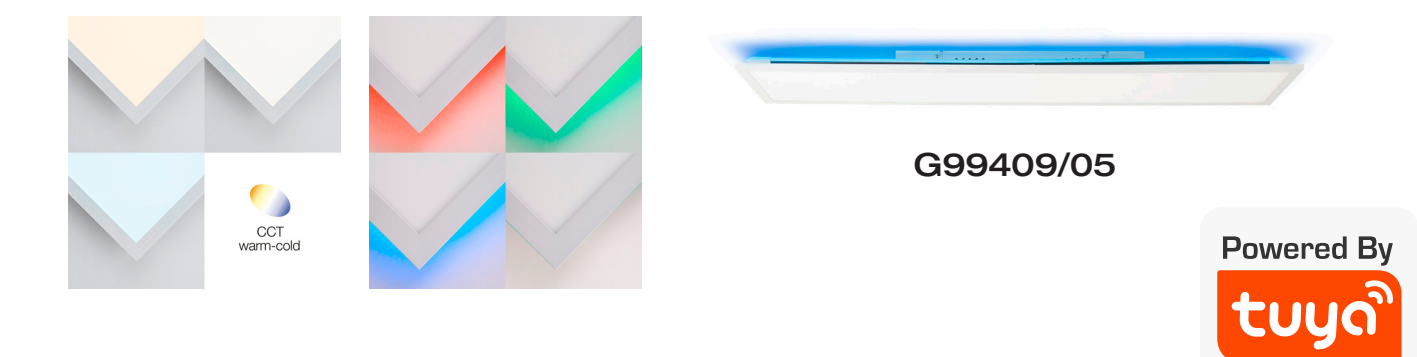

# **1. INBETRIEBNAHME**

### 1. Deckenleuchte installieren

- 1. Folgen Sie hierfür unserer beigelegten Installationsanleitung auf Seite 15-17 und beachten bitte alle Sicherheitsvorschriften für eine sichere Installation.

#### **!ACHTUNG HINWEIS!**

Der Pairing Mode (Deckenleuchte blinkt) dauert nur etwa 10 Minuten an, danach ist eine Verbindung mit der App nicht mehr möglich. Wie Sie den Pairing Mode erneut aktivieren lesen Sie bitte in unserem FAQ am Ende dieser Anleitung!

### 2. App installieren

Suchen Sie im App-Store oder im Googleplay Store nach der App Tuya Smart und installieren diese auf Ihrem Gerät oder scannen Sie den jeweiligen QR Code hier:

Playstore

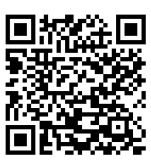

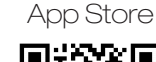

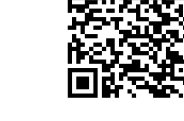

### 3. Registrierung

Öffnen Sie die App und tippen Sie auf Registrierung. In der App geben Sie entweder Ihre Mobilfunknummer oder Ihre Email-Adresse an zur Erstellung eines Nutzerkontos.

#### Email

- 1. Stellen Sie im ersten Feld das Land ein.
- 2. Im zweiten Feld geben Sie Ihre Email-Adresse ein und tippen Sie auf Weiter.
- 3. Legen Sie ein Passwort aus Zahlen und Buchstaben fest und tippen dann auf Fertig.

### 4. Mit App verbinden

- Stellen Sie sicher, dass ausreichend WLAN Abdeckung vorhanden ist, um die Geräte zu verbinden. Je n\u00e4her die zu verbindenden Ger\u00e4te (inkl. Router) beieinander sind, desto schneller wird der Prozess vollzogen.
- 2. Haben Sie alle Schritte bis hier befolgt öffnen Sie die App, melden sich an und tippen Sie auf das PLUS oben rechts um ein Gerät hinzuzufügen.
- 3. Wählen Sie die Kategorie "Beleuchtung" aus und tippen Sie auf "Deckenleuchte (Wi-Fi)".
- 4. Wählen Sie das gewünschte Netzwerk aus und geben Sie das Passwort für das Netzwerk ein, tippen Sie im Anschluss auf "weiter".
- 5. Befolgen Sie nun die Anweisung auf dem Bildschirm Ihres Smartphones / Tablets.
- 6. Die Geräte werden nun miteinander verbunden, dies kann einen Augenblick dauern.
- 7. Bei Erfolg erscheinen eine kurze Meldung sowie die verbundene Deckenleuchte in der App.
- 8. Wählen Sie nun einen eindeutigen Namen über Name ändern für die Deckenleuchte um sie später einfacher steuern zu können.

### **!ACHTUNG HINWEIS!**

Ihre WLAN Deckenleuchte kann nur mit 2,4 Ghz Netzwerken verbunden werden!

# **2. APP**

### 2.1 ZU HAUSE-TAB

### Im Geräte-Tab finden Sie folgende Optionen vor:

- Wetterdaten zu Ihrem Standort
- Geräteliste
- Hinzufügen weiterer Geräte
- Anzeigen der Räume / hinzufügen neuer Räume
- Schnell-Steuerung

Schalten Sie das Gerät durch tippen des unten gezeigten Symbols EIN oder AUS:

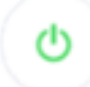

Die Dimmfunktion Ihrer Deckenleuchte finden Sie, indem Sie im Geräte-Tab auf Allgemeine Funktionen tippen und dann auf Helligkeit. Regeln Sie die Helligkeit von 100% bis 0% am Schieberegler.

• Aufrufen der Steuer-Seite eines jeden verbundenen Gerätes

Auf der Steuer-Seite Ihrer WLAN-LED-Lampe können alle relevanten Einstellungen zum betreffenden Gerät direkt vorgenommen werden. Sie gelangen auf die Steuer-Seite indem Sie im Geräte-Tab auf das entsprechende Gerät tippen.

Für Ihre Deckenleuchte haben Sie folgende Einstellungsmöglichkeiten:

- Farbwahl / Helligkeit / Farbkraft
- Weiß / Helligkeit
- Leuchtmodus / Szenen
- Zeitsteuerung

#### • Einstellungen

Das Einstellungsmenü rufen Sie über folgendes Symbol, oben rechts, auf:

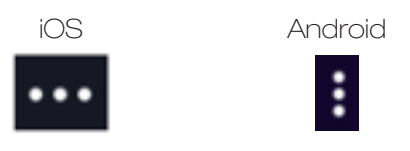

Folgende Optionen stehen Ihnen im Einstellungsmenü zur Verfügung:

#### • Gerätenamen Ändern

Diese Option ermöglicht Ihnen den Namen des Gerätes zu ändern. Es dient dem Zweck die Geräte im Alltag besser wiederzufinden.

- Der Standort des Geräts
   Diese Option zeigt Ihnen in welchen Raum Sie das Gerät gespeichert haben. Sie können hier auch per Tippen den Raum ändern. Bitte beachten Sie, dass jedes Gerät nur einem Raum hinzugefügt sein kann.
- Überprüfen Sie das Netzwerk
   Diese Option zeigt Ihnen ob das Netzwerk optimiert werden muss für die beste Nutzung Ihrer Smart-Home Geräte.

#### • Gerätefreigabe (Geräte mit anderen Nutzern teilen)

Durch tippen auf Freigabegeräte Hinzufügen können Sie einzelne Geräte mit anderen Nutzern teilen, sodass mehrere Nutzer Zugriff auf das Gerät erhalten. Jeder der ein Gerät nutzen möchte benötigt ein Benutzerkonto sowie die App Tuya Smart

Geräteinformation Es werden Ihnen die Konfigurationsdaten angezeigt.
Gruppe Erstellen

Das Erstellen von Gruppen ermöglicht Ihnen mehrere Geräte gleichzeitig zu steuern. Tippen Sie hierfür die zu gruppierenden Geräte an und drücken speichern.

#### Feedback

Ein Text Messenger öffnet sich, Sie können hier Ihre Frage / Ihr Problem formulieren und direkt zum Hersteller senden.

### **!ACHTUNG HINWEIS!**

Formulieren Sie Ihre Frage idealerweise auf Englisch um eine schnelle Antwort zu erhalten.

### Auf Firmware-Update prüfen

Hier überprüft die App auf neue Betriebssoftware Ihres Gerätes.

• Gerät entfernen

Durch tippen auf diese Fläche löschen Sie das Gerät aus Ihrem Geräte-Tab. Durch ein erneutes Pairing kann das Gerät bspw. einem anderen Benutzer hinzugefügt werden.

### 2.2 SMART-TAB

### Den Szenen-Tab finden Sie im Geräte-Tab wenn Sie auf folgendes Symbol tippen:

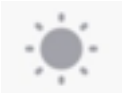

Hier können Sie individuell, Ihren Bedürfnissen entsprechende, Geräte-Aktionen einstellen. Durch tippen auf "Smart hinzufügen" starten Sie die Programmierung. Sie haben hier die Wahl zwischen:

### • Szene

Szenen bieten die Möglichkeit Einstellungen eines oder mehrerer Geräte zu speichern und diese durch das tippen auf die erstellte Szene wieder zu aktivieren.

#### Automation

Eine Automation vereinfacht Ihren Alltag, sobald eine von Ihnen eingestellte Voraussetzung erfüllt wurde, wird eine bestimmte Aktion durchgeführt.

### 2.3 PROFIL-TAB

### Im Profil-Tab stehen folgende Optionen für Sie bereit:

#### • Name Einstellen

Hinter dieser Option können Sie alle relevanten Daten zu Ihrem Benutzerprofil einstellen. Es ist auch möglich ein Entsperrmuster für diese App zu setzen oder die Sprache zu ändern.

### Familienverwaltung

Durch Tippen auf diese Fläche können Sie Gruppen (Familien) verwalten. Fügen Sie neue Familien hinzu oder neue Mitglieder in Ihre Familie ein um Zugriffsrechte zu steuern. Alle Mitglieder einer Familie haben Zugriff auf die dort eingetragenen Geräte.

### • Nachrichtencenter Hier sehen Sie alle relevanten Nachrichten die Ihr Benutzerkonto betreffen.

#### QR-Code Scannen

Einige Geräte verfügen über einen aufgedruckten QR Code zum schnelleren Verbinden. Nutzen Sie diesen QR Code Scanner für diese Geräte.

### Mehr Dienstleistungen

Es werden Ihnen die verfügbaren Dienste von Drittanbietern angezeigt.

### Feedback

Ein Text Messenger öffnet sich, Sie können hier Ihre Frage / Ihr Problem formulieren und direkt zum Hersteller senden.

### Einst. (für die App)

Alle App relevanten Einstellungen wie etwa Benachrichtigungsfenster / Töne können eingestellt werden.

٦

# **3. FERNBEDIENUNG**

Bitte vor dem Betrieb die beigelegten Batterien in die Fernbedienung einsetzen. Für die Steuerung die Fernbedienung direkt auf die Leuchte richten, maximale Reichweite 6 Meter.

| Schaltertaste: Zum Einschalten<br>einmal drücken.                                                           | -        | $\bigcirc$ +      | Taste zum Ausschalten des Lichts:<br>—— Zum Ausschalten einmal drücken                                                              |
|----------------------------------------------------------------------------------------------------|----------|-------------------|----------------------------------------------------------------------------------------------------|
| 60 Minuten Countdown                                                                                        |          |                   | 5 Sekunden lang gedrückt<br>halten um aktuelle Einstellung                                                                          |
| 30 Minuten Countdown                                                                                        | - 3 6    | <b>M M</b>        | Speicher 2 zu speichern. Kurz drücken um wieder zu aktivieren                                                                       |
| Farbhelligkeit reduzieren                                                                                   |          |                   | —— Farbsättigung erhöhen                                                                                                    |
| Farbhelligkeit erhöhen                                                                                      | RGB RGB  | RGB RGB           | Farbsättigung verringern                                                                                                    |
| Lichtfarbe (CCT) ein/aus                                                                                    |          | RGB<br>ON/OFF     | RGB Farben ein/aus                                                                                                    |
|                                                                                                    | +        |                   | —— Helligkeit Hauptlicht erhöhen                                                                                                    |
| Farbtemperatur Hauptlicht                                                                                   |          | <u>い</u> や        | Earbtemperatur Hauptlicht einstellen (wärmer)                                                                                       |
| Netzwerkkopplungstaste         5 mal drücken um die Leuchte wieder vom Netzwerk zu trennen                  |          |                   |                                                                                                    |
| RGB Modus         RGB Farblauf mit 3 Farben         Weckmodus                                               | <b>(</b> | (CCT<br>RGB       | Weißlicht / Farblichtschalter<br>Wechselschalter Hauptlicht und RGB<br>Bedienung mit den Tasten im runden<br>mittigen Bedienelement |
| Start bei niedrigster Helligkeit,bis<br>60%. Laufzeit 30min<br>RGB Farbverlauf                              |          | 2 z <sup>zz</sup> | Ruhemodus; langsames<br>Ausschalten (60min)                                                                                         |
| RGB Farblauf langsam mit 3 Farben         Arbeitsmodus         Arbeitsmodus: Lichtfarbe kalt 80% Helligkeit |          |                   | Hobbymodus<br>Lichtfarbe neutral 50% Helligkeit                                                                                     |
| RGB Farbmodus           Schneller RGB Farbwechsel mit 7 Farben                                              | CCT A    |                   | Schnelle Farbtemperaturanpassung 3 Stufen                                                                                           |
| Schnelle Helligkeitsanpassung<br>3 Stufen                                                                   |          |                   | RGB 7 Farben Modus                                                                                                    |
| RGB Einstellen<br>Schnellauswahl: RGB Farben<br>ROT, GRÜN, BLAU                                             | -BC      | <b>D</b>          | RGB Farben Einstellen<br>Schnellauswahl: alle RGB Farben                                                                            |

#### Achtung Hinweis!

Wenn Sie die Leuchte nicht mit der App verbinden und nur per Fernbedienung steuern wollen, dann warten Sie nach dem ersten Einschalten 3 Minuten, bis der Pairingmodus (Leuchte blinkt) vorbei ist. Danach können Sie die Leuchte mit der Fernbedienung steuern. Verbinden Sie die Leuchte mit der App, so können Sie sowohl per App als auch per Fernbedienung Befehle an die Leuchte senden. Die App synchronisiert stets die Befehle der Fernbedienung.

# **4. SPRACHSTEUERUNG**

### **!ACHTUNG HINWEIS!**

Für die Nutzung der Sprachbefehle benötigen Sie ein Amazon-Konto oder Google Konto sowie einen Sprachassistenten (bspw.: Google Home, Echo oder Echo-Dot)

### 4.1 ALEXA VOICE SERVICE

- 1. Installieren Sie die Amazon Alexa-App von Amazon.
- 2. Melden Sie sich mit Ihrem Amazon-Konto an.
- 3. Rufen Sie das Menü auf und tippen Sie auf den Menüpunkt Skills.
- 4. Suchen Sie in der Skills-Liste nach "Tuya Smart"
- 5. Tippen Sie auf Skill aktivieren. Geben Sie auf der verlinkten Seite Benutzernamen, Passwort und Region Ihres Tuya Smart-Kontos ein.
- 6. Sagen Sie "Alexa, finde meine Geräte". Ihr WLAN-LED-Lampe kann nun per Sprachbefehl gesteuert werden.
- 7. Lassen Sie die App im Hintergrund laufen.
- 8. Formulieren Sie den Sprachbefehl klar und deutlich, am besten direkt in das Mikrofon des Alexa Voice-fähigen Geräts. Jeder Sprachbefehl startet mit "Alexa" gefolgt vom in der Tuya Smart-App vergebenen Gerätenamen Ihrer WLAN-LED-Lampe, dann folgt der gewünschte Befehl.

### Beispiele für Sprachbefehle

| Aktion       | Sprachbefehl                             |
|--------------|------------------------------------------|
| Einschalten  | Alexa, Wohnzimmer an!                    |
| Ausschalten  | Alexa, Wohnzimmer aus!                   |
| Dimmen (50%) | Alexa, Wohnzimmer<br>auf 50% Helligkeit! |
| Farbwechsel  | Alexa, Wohnzimmer blau!                  |

### **!ACHTUNG HINWEIS!**

Wir empfehlen das Leuchtmittel in der App umzubenennen, damit die Sprachbefehlsteuerung das Gerät eindeutig ansteuern kann. In den Befehlen oben wurde das Gerät "Wohnzimmer" genannt.

### 4.2 GOOGLE HOME / GOOGLE ASSISTANT

- 1. Öffnen Sie die Google Assistant App und wischen Sie nach rechts (IOS) oder halten Sie das Icon gedrückt (Android->Einstellungen), um das Menu zu öffnen.
- 2. Wählen Sie "Steuerung von Smart-Home Geräten" aus.
- 3. Klicken Sie auf das "Plus" um einen neuen Dienst hinzu zu fügen und scrollen Sie runter bis "Tuya Smart".
- 4. Melden Sie sich mit Ihrem Account an. Wenn Sie noch nicht mit Ihrem Google-Konto angemeldet sind, auch hier mit Ihrem Account anmelden.
- 5. Klicken Sie auf "Sign in" und bestätigen Sie damit, dass der Zugriff erlaubt ist.
- 6. Das fertig eingerichtete Gerät wird bei Ihren Smarthome Geräten angezeigt.

### Beispiele für Sprachbefehle

| Aktion       | Sprachbefehl                                 |
|--------------|----------------------------------------------|
| Einschalten  | Ok Google, Wohnzimmer an!                    |
| Ausschalten  | Ok Google, Wohnzimmer aus!                   |
| Dimmen (50%) | Ok Google, Wohnzimmer<br>auf 50% Helligkeit! |
| Farbwechsel  | Ok Google, Wohnzimmer blau!                  |

# **5. FAQ**

| Problembehandlung / Fragen & Antworten / FAQ |       |                                                                                                    |  |
|----------------------------------------------|-------|----------------------------------------------------------------------------------------------------|--|
| 1.                                           | Gerät | lässt sich nicht mit der App verbinden.                                                                                                    |  |
| Lösung                                       | 1.1   | Stellen Sie sicher, dass Ihr WLAN Router eingeschaltet ist und die Funkfrequenz<br>2.4 Ghz beträgt. Schlagen Sie ggf. in Ihrem Router-Handbuch das Umstellen der Frequenz<br>nach.                                                                               |  |
|                                              | 1.2   | Schaltplan für Pairing Modus:<br>AUS (10 Sek.)<br>EIN (0,5 Sek.)<br>AUS (2 Sek.)<br>EIN (0,5 Sek.)<br>AUS (2 Sek.)<br>EIN (0,5 Sek.)<br>AUS (2 Sek.)<br>EIN (0,5 Sek.)<br>AUS (2 Sek.)                                                                           |  |
|                                              | 1.3   | Stellen Sie sicher, dass sich Ihr Smartphone/Tablet im selben WLAN-Netzwerk befindet als das zu verbindende Gerät.                                                                                                    |  |
|                                              | 1.4   | Stellen Sie beim Verbinden sicher, dass Sie die richtige Kategorie auswählen (hier: Beleuch-<br>tungsgeräte)                                                                                                    |  |
| 2.                                           | Gerät | lässt sich mit Alexa oder Google Home/ Google Assistant nicht finden.                                                                                                    |  |
| Lösung                                       | 2.1   | Stellen Sie bitte sicher, dass die App "Tuya Smart" mit der "Alexa"-App oder der Google As-<br>sistant App verknüpft ist, bzw. als Skill hinterlegt ist.                                                                                                    |  |
| 3.                                           | Gerät | verschwindet zeitweise aus dem WLAN Netzwerk.                                                                                                    |  |
| Lösung                                       | 3.1   | Stellen Sie bitte sicher, dass die Entfernung zwischen der Lampe und Ihrem Router nicht zu<br>groß ist und sich zwischen den Geräten keine zu großen Hindernisse<br>(z.B. starke Wände) befinden. Verstärken Sie ggf. durch Repeater<br>Ihre WLAN-Netzabdeckung. |  |
|                                              | 3.2   | Prüfen Sie im Handbuch des Routers, wieviele Geräte dieser gleichzeitig versorgen kann.                                                                                                    |  |
| 4.                                           | Neu h | inzugefügtes Gerät lässt sich nicht finden beim Google Assistant.                                                                                                    |  |
| Lösung                                       | 4.1   | Heben Sie die Verknüpfung zwischen Tuya Smart und Google Assistant auf und stellen Sie diese erneut her. Im Anschluss sollten alle Geräte, welche in der Tuya Smart App sichtbar sind, auch im Google Assistant sichtbar sein.                                   |  |

# 6. KONFORMITÄTSERKLÄRUNG

Hiermit erklärt Brilliant AG, dass sich die Produkte G99407/05, G99408/05 und G99409/05 in Übereinstimmung mit der Ökodesignrichtlinie 2009/125/EG, der RoHS-Richtlinie 2011/65/EU, der Niederspannungsrichtlinie 2014/35/EU, der EMV-Richtlinie 2014/30/EU und der Funkanlagen-Richtlinie 2014/53/EU befinden.

Der vollständige Text der EU-Konformitätserklärung ist unter der folgenden Internetadresse verfügbar: **www.brilliant-ag.de** 

# 7. WICHTIGE HINWEISE ZUR ENTSORGUNG

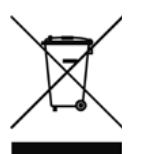

Das Symbol auf dem Produkt klärt darüber auf, dass elektronische Produkte nicht mit dem regulären Haushaltsmüll entsorgt werden dürfen. Bitte recyceln Sie diese bei entsprechenden Einrichtungen. Rat bezüglich Recycling-Einrichtungen finden Sie bei lokalen Behörden oder Ihrem Händler.

## 8. INSTALLATION

### **ELLERY**

G99407...

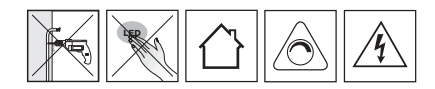

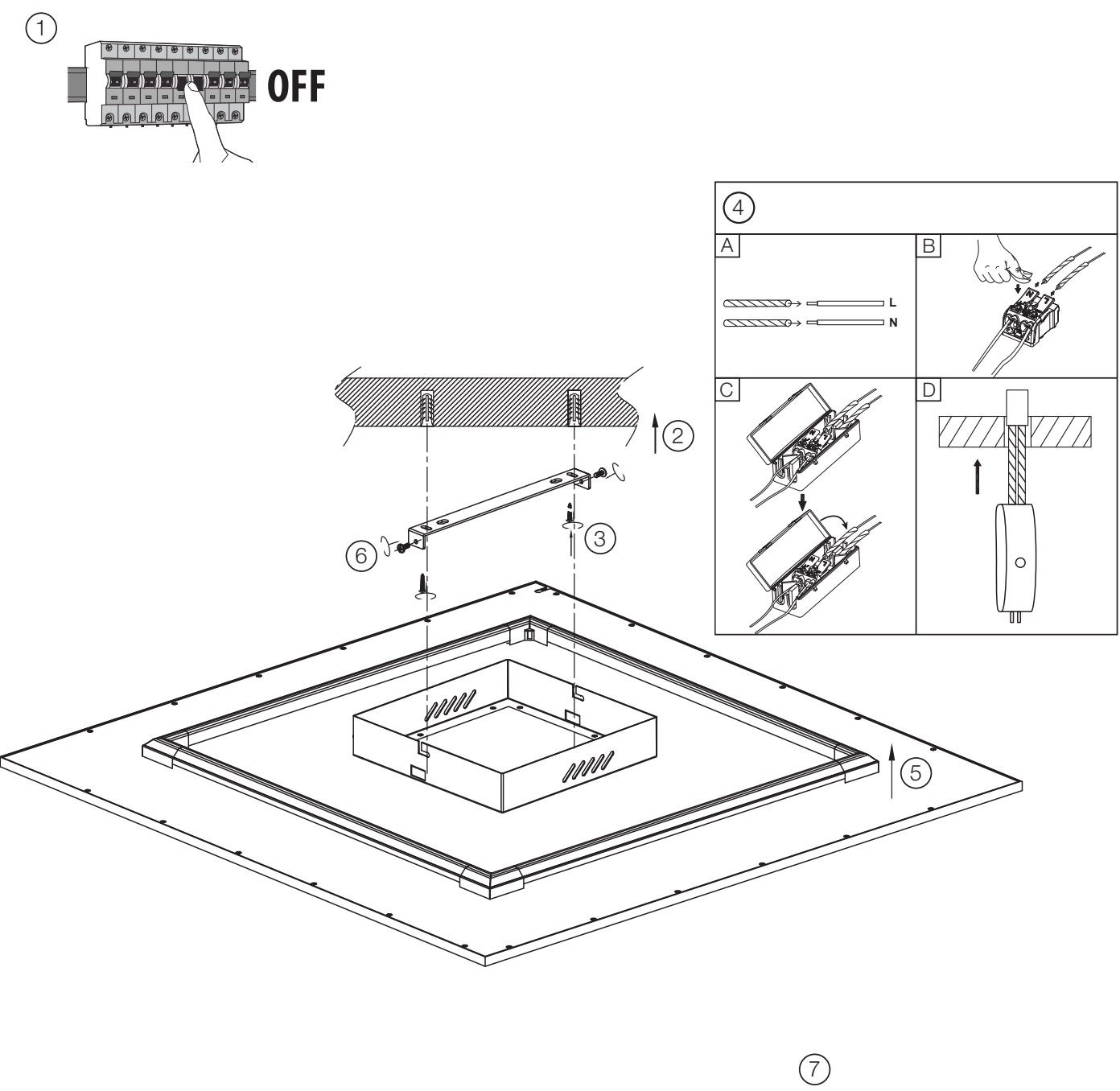

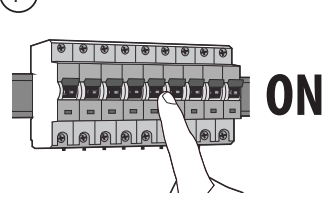

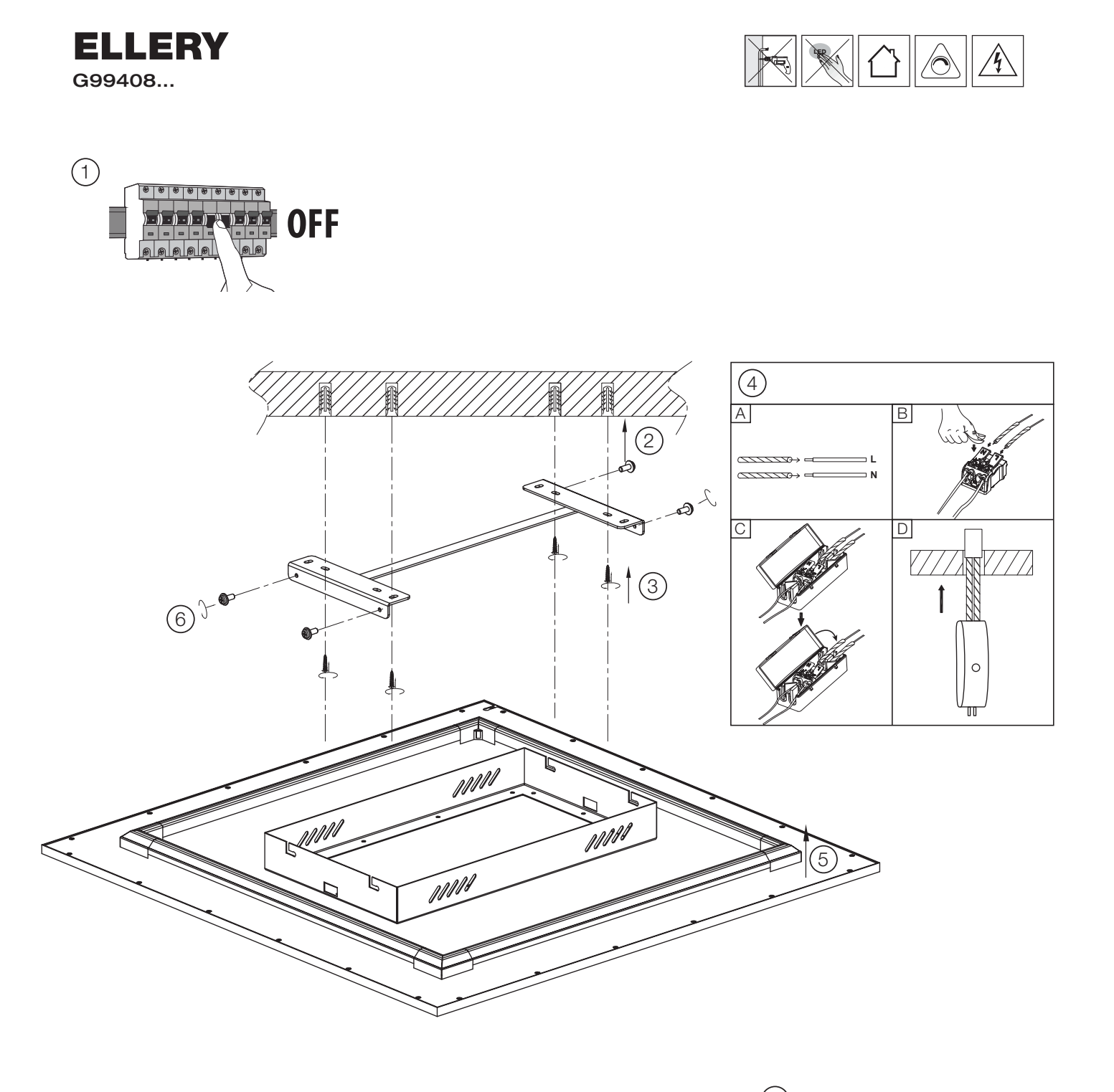

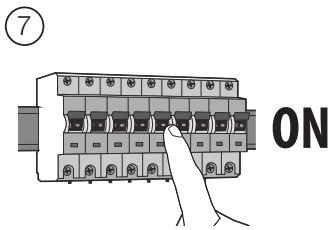

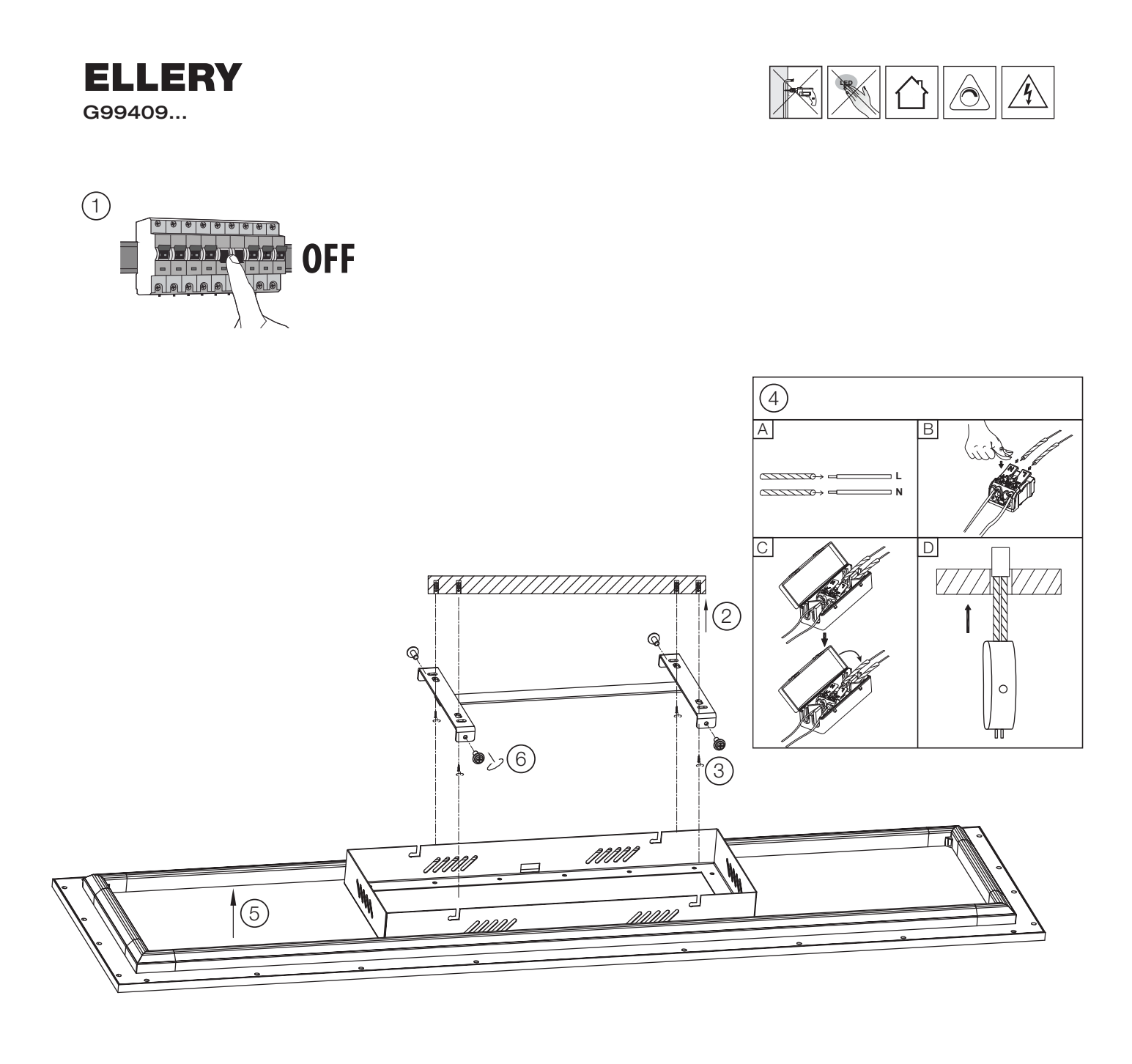

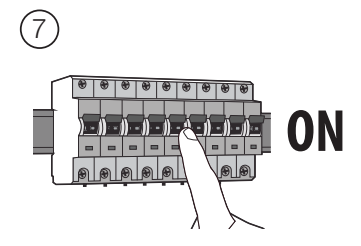

### **ELLERY** G99407 / G99408 / G99409

| $\bigcirc$ | Die Lichtquelle dieser Leuchte ist nicht ersetzbar; wenn die Lichtquelle ihr Lebensdauerende erreicht hat, ist die gesamte Leuchte zu ersetzen.                                                  |
|------------|----------------------------------------------------------------------------------------------------|
| GB         | The light source of this luminaire is not replaceable; when the light source reaches its end of life the whole luminaire shall be replaced.                                                      |
| F          | La source lumineuse de ce luminaire n'est pas remplaçable; lorsque la source lumineuse atteint sa fin de sa vie, le luminaire entier doit être remplacé.                                         |
|            | De lichtbron van deze lamp kan niet vervangen worden. Als de lichtbron het einde van zijn levensduur bereikt heeft, moet men de totale lamp vervangen.                                           |
| E          | La fuente de luz de esta lámpara no se puede reemplazar; cuando la fuente de luz llega al final de su vida, se debe reemplazar la lámpara entera.                                                |
| EST        | Selle valgusti valgusallikas ei ole vahetatav. Valgusallika kasutusea lõppedes tuleb kogu valgusti asendada.                                                                                     |
|            | La sorgente luminosa di questo apparecchio di illuminazione non è sostituibile; quando la sorgente luminosa giunge al termine, è necessario sostituire l'intero<br>apparecchio di illuminazione. |
| P          | A fonte luminosa deste candeeiro não é substituível; quando a fonte luminosa tiver alcançado o seu fim de vida útil, tem de ser substituído todo o candeeiro.                                    |
| PD         | Źródło światła w tym oświetleniu jest niewymienne; gdy źródło światła osiągnie koniec okresu użytkowania, należy wymienić całe oświetlenie.                                                      |
| OK         | Denne lampes lyskilde kan ikke udskiftes; når lyskilden er udtjent skal hele lampen udskiftes.                                                                                                   |
| CZ         | Světelný zdroj této lampy nelze vyměnit. Na konci životního cyklu světelného zdroje je tudíž nutno vyměnit celou lampu.                                                                          |
| SVK        | Svetelný zdroj tohto svietidla nie je vymeniteľný; keď svetelný zdroj dosiahne koniec svojej životnosti, má sa vymeniť celé svietidlo.                                                           |
| SVN        | Vir svetlobe tega svetila ni nadomestljiv; ko bo viru svetlobe potekla življenjska doba, morate zamenjati celotno svetilo.                                                                       |
| SRB        | Извор светлости ове светиљке не може се заменити; када извор светлости достигне свој рок трајања, цела светиљка мора да се замени.                                                               |
| ALB        | Burimi i dritës i këtij ndriçuesi nuk është i zëvendësueshëm; në momentin që burimi i dritës ka arritur fundin e jetëgjatësisë duhet zëvendësuar i gjithë ndriçuesi.                             |
| BGR        | Източникът на светлина на този осветител не е заменим; след приключване на експлоатационния срок на източника на светлина, трябва<br>да се замени целият осветител.                              |
| BIH        | Izvor svjetlosti ove svjetiljke se ne može zamijeniti; kada izvor svjetlosti dostigne kraj životnog vijeka, treba se zamijeniti cijela svjetiljka.                                               |
| FIN        | Tämän valaisimen valonlähdettä ei voi vaihtaa; kun valonlähde on käyttöikänsä lopussa, koko valaisin on vaihdettava.                                                                             |
| GRC        | Η πηγή φωτός αυτού του φωτιστικού δεν μπορεί να αντικατασταθεί. Όταν η πηγή φωτός φθάσει στο τέλος του χρόνου ζωής της,<br>πρέπει να αντικατασταθεί ολόκληρο το φωτιστικό.                       |
| HUN        | A világítótest fényforrása nem helyettesíthető; ha a fényforrás eléri végső élettartamát, a teljes világítótestet ki kell cserélni.                                                              |
| HRV        | Svjetlosni izvor ovog rasvjetnog tijela nije zamjenjiv; kada svjetlosni izvor dosegne kraj svog životnog vijeka, treba zamijeniti cijelo rasvjetno tijelo.                                       |
| LTU        | Šio šviestuvo šviesos šaltinis nėra keičiamas; pasibaigus jo naudojimo trukmei reikia keisti visą šviestuvą.                                                                                     |
| LVA        | Šā gaismekļa gaismas avots nav nomaināms; kad gaismas avotam ir beidzies lietošanas ilgums, jānomaina viss gaismeklis.                                                                           |
| MKD        | Изворот на светлината на оваа светилка не може да се замени; кога изворот на светлината ќе го достигне својот рок на траење, целата светилка мора да се замени                                   |
| ROU        | Sursa de lumină a acestui corp de iluminat nu poate fi înlocuită; atunci când sursa de lumină ajunge la sfârșitul duratei sale de viață, se va înlocui întregul corp de iluminat.                |
| RUS        | Источник света этого светильника не предусматривает замену; после окончания срока службы источника света необходимо заменить весь светильник.                                                    |
| SWE        | Ljuskällan i denna lampa kan inte bytas ut. När ljuskällan har tjänat ut måste därför hela lampan bytas ut.                                                                                      |
| TUR        | Bu aydınlatma kaynağının feneri değiştirilebilir özellikte değildir. Aydınlatma kaynağı ömrünü tamamladığında tüm ışık kaynağını değiştirmek gereklidir.                                         |
| UKR        | Джерело освітлення в цьому освітлювальному приладі не замінюється; при закінченні строку дії джерела світла необхідно буде замінити весь прилад.                                                 |
| NOR        | Lyspæren i denne lampen kan ikke erstattes. Når lyspæren brenner ut, må derfor hele lampen erstattes.                                                                                            |
| SAU        | مصدر الضوء من وحدة الانارة ليس قابل للاستبدال . عندما ينتهي عمره الافتراضي يجب أن يتم استبدال وحدة الإنارة كلها .                                                                                |
|            |                                                                                                    |

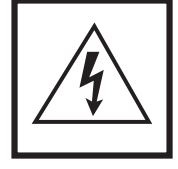

Vorsicht, Gefahr des elektrischen Schlags! Caution, risk of elecric shock! Danger, risque de chocs électriques! Attenzione: pericolo di scossa elettrical Atención, peligro de descarga eléctrical Voorzichtig, risico op een elektrische schok! Forsigtig - Fare for elektrisk stod! Pozor, nebezpečí zásahu elektrickým proudem! Внимание, onachoct от електрически удар! Проσохή, кіνбичос плектритибіса! Dikkat, elektrik çarpması riski! Huomio, sähköiskun vaara! Pozor, nebezpečenstvo zásahu elektrickým prúdom! Oprez, opasnost od električnog udara! Uwaga, niebezpieczeństwo porażenia prądem! Pozor, nevarnost elektriška stötar! Cuidado, risco de choque elétrico. Vigyázat, áramütés veszélye! Uzmanību: elektriskās strāvas trieciena risks! Kujdes, rrezik nga godītja elektrik! Atsargiai, gali įvykti elektros smūgis! Oprez, opasnost od strujnog udara! Ettevaatust, elektrilöögi oht! Осторожно! Опасность поражения электрическим током! Внимание, опасност од струен удар! OPREZ, OPASNOST OD ELEKTRIČNOG UDARA! Обережно, небезпека ураження електричним струмом! Fare for elektrisk tot!

### **ELLERY** G99407 / G99408 / G99409

**DE:** Hiermit erklärt die Brilliant AG, dass der Funkanlagentyp Ellery G99407/05 der Richtlinie 2014/53/EU entspricht. Die vollständige EU-Konformitätserklärung kann unter der folgenden Internetadresse angefordert werden: www.brilliant-ag.com

**EN:** Hereby, Brilliant AG declares that the radio equipment type Ellery G99407/05 is in compliance with Directive 2014/53/EU. The full EU declaration of conformity can be requested at the following internet address: www.brilliant-ag.com

**FR:** Le soussigné, Brilliant AG, déclare que l'équipement radioélectrique du type Ellery G99407/05 est conforme à la directive 2014/53/EU. La déclaration de conformité UE complète peut être demandée à l'adresse internet suivante: www.brilliant-ag.com

NL: Hierbij verklaar ik, Brilliant AG, dat het type radioapparatuur Ellery G99407/05 conform is met Richtlijn 2014/53/EU. De volledige EU-verklaring van overeenstemming kan worden aangevraagd op het volgende internetadres: www.brilliant-ag.com

**ES:** Por la presente, Brilliant AG declara que el tipo de equipo radioeléctrico Ellery G99407/05 es conforme con la Directiva 2014/53/EU. La Declaración de Conformidad completa de la UE puede obtenerse en la siguiente dirección de Internet: www.brilliant-ag.com

IT: Il fabbricante, Brilliant AG, dichiara che il tipo di apparecchiatura radio Ellery G99407/05 è conforme alla direttiva 2014/53/EU. La dichiarazione di conformità completa dell'UE può essere richiesta al seguente indirizzo Internet: www.brilliant-ag.com

**BG:** С настоящото Brilliant AG декларира, че този тип радиосъоръжение Ellery G99407/05 в съответствие с Директива 2014/53/EU. Пълната EC декларация за съответствие може да бъде поискана от следния интернет адрес: www.brilliant-ag.com

CS: Tímto Brilliant AG prohlašuje, že typ rádiového zařízení Ellery G99407/05 je v souladu se směrnicí 2014/53/EU. Úplné EU prohlášení o shodě lze vyžádat na následující internetové adrese: www.brilliant-ag.com

**DA:** Hermed erklærer Brilliant AG, at radioudstyrstypen Ellery G99407/05 er i overensstemmelse med direktiv 2014/53/EU. Den komplette EU-overensstemmelseserklæring kan rekvireres fra følgende internetadresse: www.brilliant-ag.com

ET: Käesolevaga deklareerib Brilliant AG, et käesolev raadioseadme tüüp Ellery G99407/05 vastab direktiivi 2014/53/EU nõuetele. ELi täielikku vastavusdeklaratsiooni saab küsida järgmisel Interneti-aadressil: www.brilliant-ag.com

EL: Με την παρούσα ο/η Brilliant AG, δηλώνει ότι ο ραδιοεξοπλισμός Ellery G99407/05 πληροί την οδηγία 2014/53/EU. Μπορείτε να ζητήσετε την πλήρη δήλωση συμμόρφωσης ΕΕ από την ακόλουθη διεύθυνση Διαδικτύου: www.brilliant-ag.com

**HR:** Brilliant AG ovime izjavljuje da je radijska oprema tipa Ellery G99407/05 u skladu s Direktivom 2014/53/EU. Kompletnu EU izjavu o sukladnosti možete zatražiti sa sljedeće internetske adrese: www.brilliant-ag.com

LV: Ar šo Brilliant AG deklarē, ka radioiekārta Ellery G99407/05 atbilst Direktīvai 2014/53/EU. Pilnīgu ES atbilstības deklarāciju var pieprasīt no šādas interneta adreses: www.brilliant-ag.com

LT: Aš, Brilliant AG, patvirtinu, kad radijo įrenginių tipas Ellery G99407/05 atitinka Direktyvą 2014/53/EU. Išsamią ES atitikties deklaraciją galima paprašyti šiuo interneto adresu: www.brilliant-ag.com

HU: Brilliant AG igazolja, hogy a Ellery G99407/05 típusú rádióberendezés megfelel a 2014/53/EU irányelvnek A teljes EU-megfelelőségi nyilatkozatot a következő internetes címen lehet kérni: www.brilliant-ag.com

**MT:** B'dan, Brilliant AG, niddikjara li dan it-tip ta' tagħmir tar-radju Ellery G99407/05 huwa konformi mad-Direttiva 2014/53/EU. Id-dikjarazzjoni sħiħa ta ,konformità tal-UE tista' tintalab mill-indirizz tal-Internet li ġej: www.brilliant-ag.com

PL: Brilliant AG niniejszym oświadcza, że typ urządzenia radiowego Ellery G99407/05 jest zgodny z dyrektywą 2014/53/EU. Pełną deklarację zgodności UE można uzyskać pod następującym adresem internetowym: www.brilliant-ag.com

PT: O(a) abaixo assinado(a) Brilliant AG declara que o presente tipo de equipamento de rádio Ellery G99407/05 está em conformidade com a Diretiva 2014/53/EU. A declaração de conformidade UE completa pode ser solicitada no seguinte endereço de internet: www.brilliant-ag.com

**RO:** Prin prezenta, Brilliant AG declară că tipul de echipamente radio Ellery G99407/05 este în conformitate cu Directiva 2014/53/EU. Declaratia UE completă de conformitate poate fi solicitată de la următoarea adresă de internet: www.brilliant-ag.com

**SK:** Brilliant AG týmto vyhlasuje, že rádiové zariadenie typu Ellery G99407/05 je v súlade so smernicou 2014/53/EÚ. Kompletné vyhlásenie o zhode EÚ je možné vyžiadať na nasledujúcej internetovej adrese: www.brilliant-ag.com

**SL:** Brilliant AG potrjuje, da je tip radijske opreme Ellery G99407/05 skladen z Direktivo 2014/53/EU. Popolno izjavo EU o skladnosti lahko zahtevate na naslednjem internetnem naslovu: www.brilliant-ag.com

FL: Brilliant AG vakuuttaa, että radiolaitetyyppi Ellery G99407/05 on direktiivin 2014/53/EU mukainen. Täydellisen EUvaatimustenmukaisuusvakuutuksen voi pyytää seuraavasta Internet-osoitteesta: www.brilliant-ag.com

SV: Härmed försäkrar Brilliant AG att denna typ av radioutrustning Ellery G99407/05 överensstämmer med direktiv 2014/53/EU. Fullständig EU-försäkran om överensstämmelse kan begäras från följande internetadress: www.brilliant-ag.com

Frequency Range: Transmitted Power: Operational temperature range Device: 802.1b/g/n HT20: 2412-2472MHz 17.53 dBm EIRP -10 ~ 50 degree Celsius

# NOTIZEN

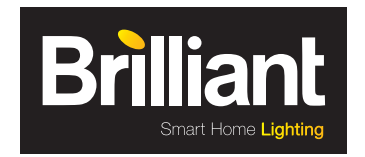

Brilliant AG Brilliantstr. 1 · D-27442 Gnarrenburg Tel.: +49 (0) 47 63 89 0 · Fax: +49 (0) 47 63 89 171 www.brilliant-ag.com

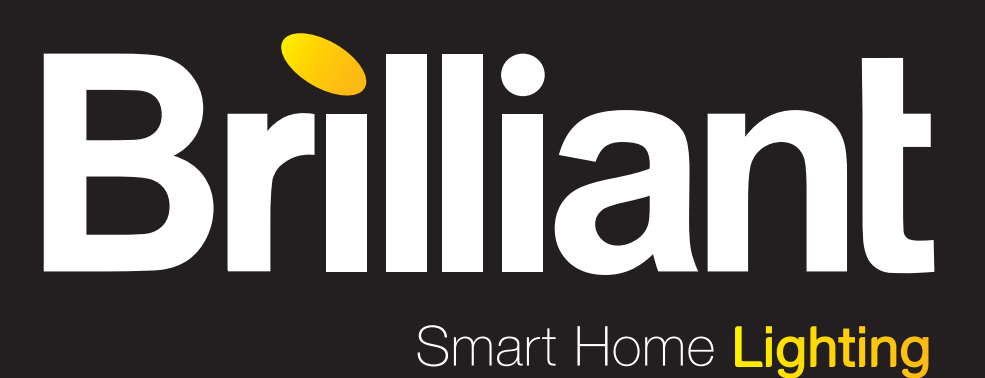

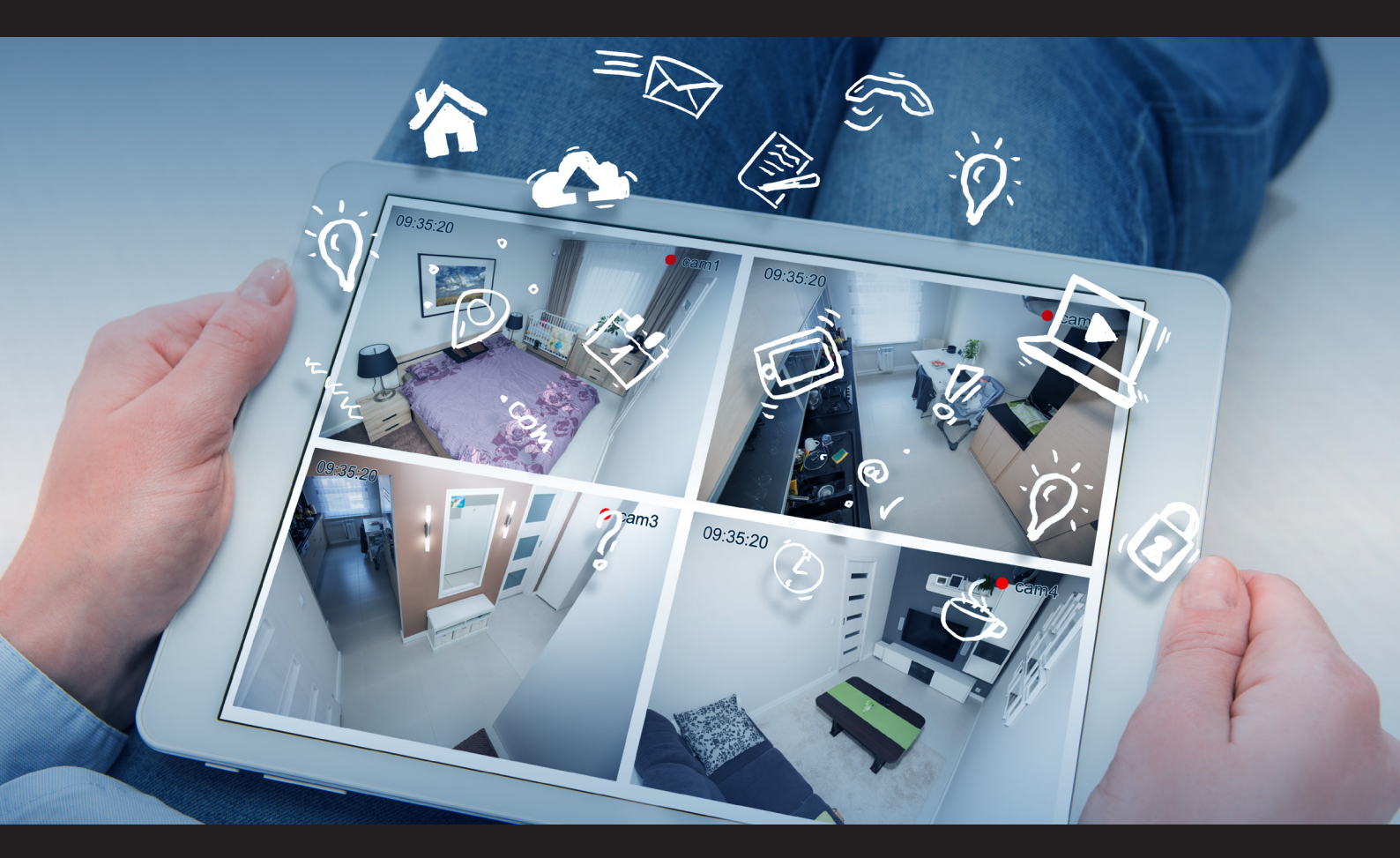

### **TUYA Quick Start Guide for Wi-Fi Ceiling Lights**

Ellery G99407/05 G99408/05 G99409/05

www.brilliant-ag.com

# CONTENT

| 1. | Startup                          | 4  |
|----|----------------------------------|----|
| 2. | Арр                              | 5  |
|    | 2.1 Device-Tab                   | 5  |
|    | 2.2 Smart-Tab                    | 7  |
|    | 2.3 Profile-Tab                  | 7  |
| З. | Remote Control                   | 8  |
| 4. | Voice Control                    | 9  |
|    | 4.1 Alexa Voice Service          | 9  |
|    | 4.2 Google Home/Google Assistant | 10 |
| 5. | FAQ                              | 11 |
| 6. | Declaration of Confirmity        | 12 |
| 7. | Important note for disposal      | 12 |
| 8. | Installation                     | 13 |

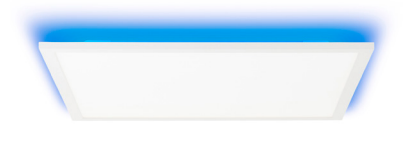

G99407/05

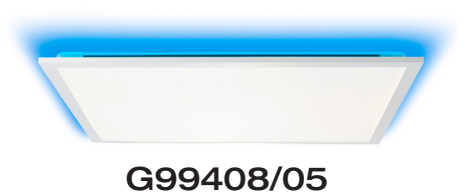

Intelligence Inside

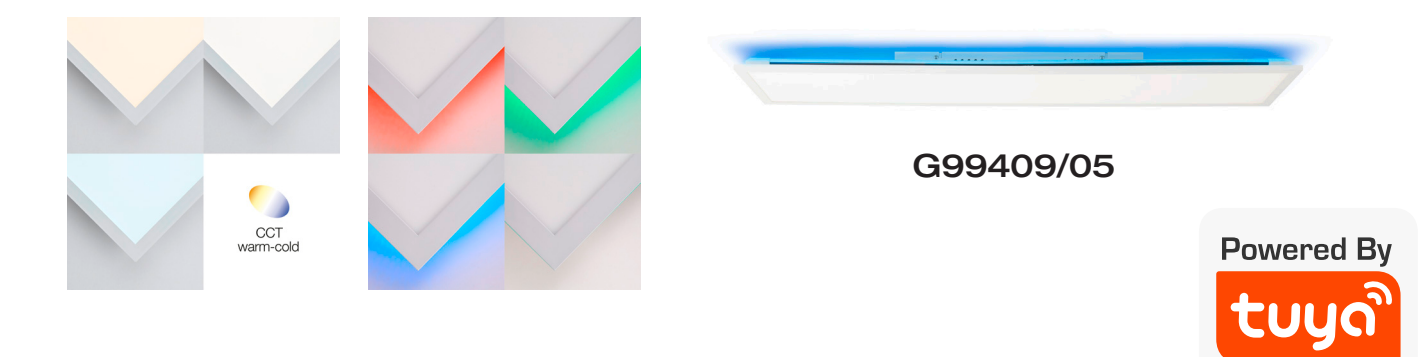

# **1. STARTUP**

### 1. Install ceiling light

- 1. Please use enclosed installation manual on page 15-17 by following all necessarry safety rules for a safe and proper installation.
- 2. After set up, please turn on electricity again. Your ceiling light should start to blink which means it is in pairing mode.

### **!ATTENTION!**

The pairing mode (LED flashes) lasts only about 10 minutes, afterwards the connection with the app is no longer possible. To re-activate the pairing mode, please refer to our FAQ at the end of this manual!

### 2. Downloading the app

Download the Tuya Smart App from Google Play for Android devices or from the App Store for Apple iOS devices. Or scan the respective QR Code here:

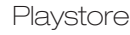

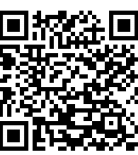

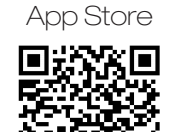

### 3. Registration

Open the app and press on registration. In the app, enter your mobile phone number or your E-Mail address to create a user account.

### Email

- 1. Set the country.
- 2. Enter your E-Mail address and press Next.
- 3. Set a password consisting of numbers and letters, then press Done.

### 4. Connect with App

- Ensure that there is sufficient Wi-Fi coverage to connect the devices. The closer the devices to be connected (incl. router) are to each other the faster the process is completed
- 2. Open the app and log into your account. Press top right on the PLUS to add a device.
- 3. Choose category "lighting" and click on "lighting devices (Wi-Fi)".
- 4. Confirm that your device is flashing (pairing mode).
- 5. Select the desired network and enter the password. Then press Next.
- 6. The devices are now connected to each other, this may take a moment.
- 7. If successful, a short message and the connected camera appear in the app.
- 8. Now select a unique name for the device via Change Name in order to be able to control it more easily later.

### **!ATTENTION!**

Your Wi-Fi ceiling light can only be added to 2.4 Ghz network.

## **2. APP**

### 2.1 HOME-TAB

### You can find the following options on the Devices tab:

- Weather data for your location
- Device list
- Adding further devices
- Display of rooms / Adding new rooms
- Quick control

Switch the device ON or OFF by tapping the symbols shown at the bottom:

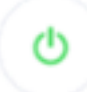

You can find the dimmer function for your ceiling lights by tapping General Functions on the Devices tab and then Brightness. Regulate the brightness from 100% to 0% using the slide controller.

#### Calling up the control page of a connected device

You can adjust all the relevant settings relating to the device on the control page of your WLAN LED lamp. You can navigate to the control page by tapping the corresponding device on the Devices tab.

You have the following setting options for your ceiling lights:

- Colour choice / Brightness / Colour intensity
- White / Brightness
- Lighting mode / Scenes
- Time-control

### Settings

You can call up the Settings menu using the following symbol in the top right:

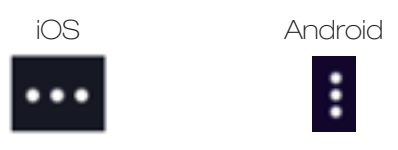

The following options are available in the Settings menu:

#### • Change device name

This option enables you to change the name of a device. You can use it to find the devices you use every day more easily

Location of the device
 This aption shows you the room in which you have sayed to

This option shows you the room in which you have saved the device. You can also change the room by tapping here. Please note that each device can only be added to one room.

• **Check the network** This option shows you whether the network needs to be optimised for the best use Your Smart Home devices.

### Device release (share devices with other users)

You can share individual devices with other users by tapping Add device release, in order to provide several users with access to the device. Each person who wishes to use a device requires a user account and the Tuya Smart app

- **Device information** You can see the configuration data.
  - **Create group** By creating groups you can control several devices at the same time.

For this, tap the devices you wish to group together and push save.

Feedback

A text messenger opens where you can formulate your query / problem and send it directly to the manufacturer.

### **!ATTENTION!**

Please formulate your question in English in order to receive a reply as quickly as possible.

• Check for firmware updates

The app checks for new operating software on your device here.

• **Remove device** You can delete the device from the device tab by tapping this button. By re-pairing you can add another device or user.

### 2.2 SMART-TAB

#### You can find the Scenes tab on the Devices tab by tapping the following symbol:

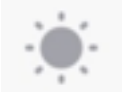

You can set individual device actions according to your requirements here. Begin programming by tapping 'Add Smart'. You have a choice here between:

#### • Scene

Scenes offer you the opportunity to save settings for one or several devices and then reactivate these by tapping the created scene.

#### Automation

Automation simplifies your daily life; as soon as you complete one of your set prerequisites, a certain action is carried out.

### 2.3 PROFILE-TAB

#### The following options are available to you on the Profile tab:

Set name

You can set all the relevant data for your user profile with this option. It is also possible to set an unlocking pattern for this app or change the language.

• **Family management** Tap this button in order to manage groups (families). Add new families or new members to your family in order to control access rights. All family members have access to the devices entered here.

### • Message centre You can see all the relevant messages which affect your user account here.

### Scan QR code

Some devices have a printed QR code for faster connection. Use this QR Code Scanner for this device.

More services

Shows you the services available from third party providers.

Feedback

A text messenger opens in which you can formulate your query / problem and send it directly to the manufacturer.

• Settings (for the app) Set all app relevant settings such as the message window / sounds.

# **3. REMOTE CONTROL**

Please insert included batteries into remote before use.

In order to control your lighting please point directly on the lamp, max distance 6 meter.

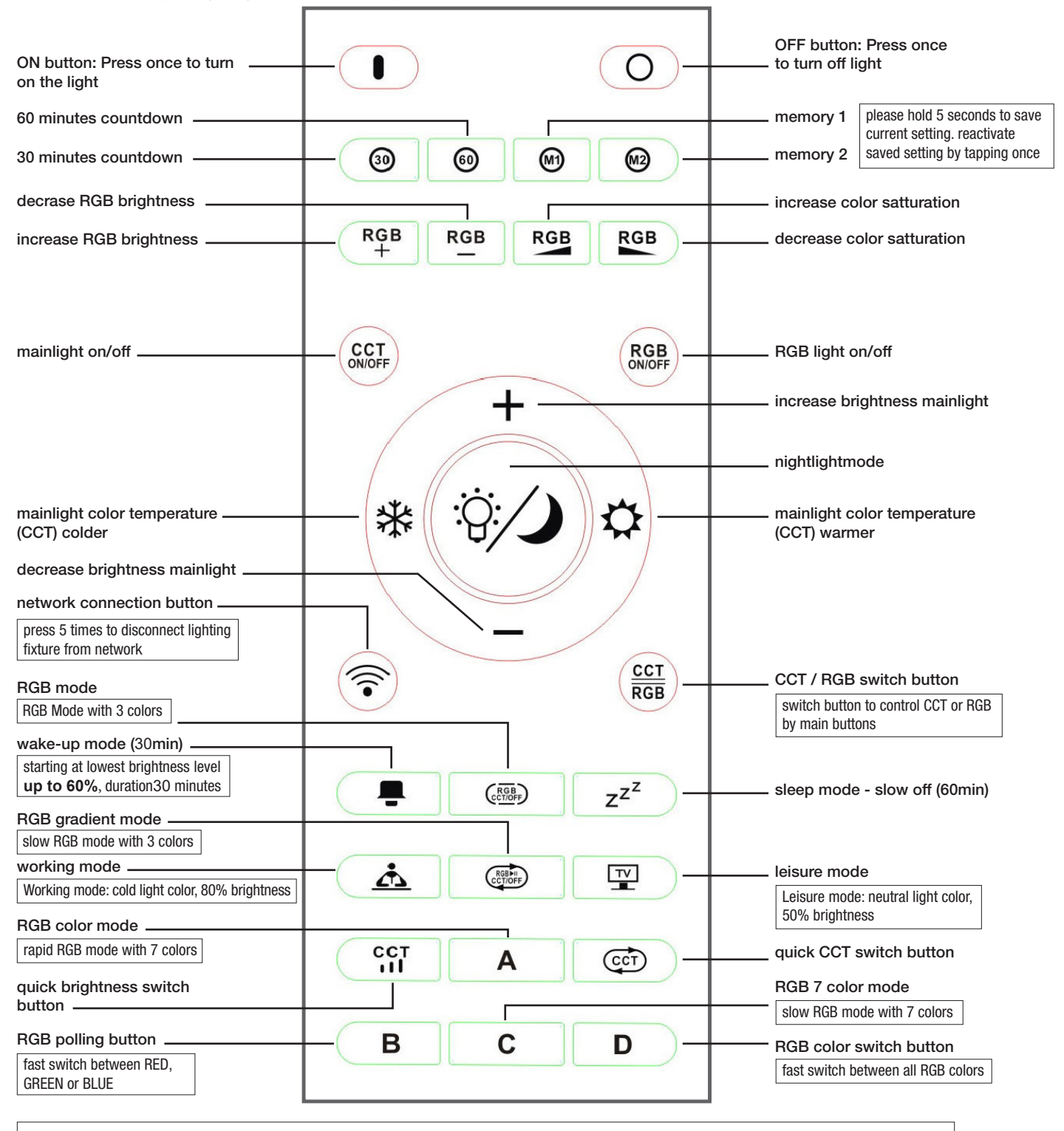

#### Important notice!

if you don't want to connect your light with your home network and control by app and only want to steer by remote, then please wait 3 minutes until pairing mode is over. Afterwards you can control the light only by remote. If you connect your light with the App you are able to set the light by App and remote control, the App keeps synchronized with current given commands of the remote control.

# **4. VOICE CONTROL**

### **!ATTENTION!**

You need an Amazon or Google account as well as a speech assistant in order to use voice commands (for example, Google Home, Echo or Echo-Dot).

### 4.1 ALEXA VOICE SERVICE

- 1. Install the Amazon Alexa app from Amazon.
- 2. Register with your Amazon account.
- 3. Call up the menu and tap the Skills menu item.
- 4. Search for 'Tuya Smart' in the Skills list.
- 5. Tap Activate skill. Enter a user name, password and the region of your Tuya Smart account on the linked page.
- 6. Say: "Alexa, find my device." Your WLAN LED lamp can now be controlled using voice commands.
- 7. Let the app run in the background.
- 8. Formulate your voice commands clearly, ideally directly into the microphone of the Alexa Voice capable device. Each voice command begins with "Alexa" followed by the device name of your WLAN LED lamp allocated by the Tuya Smart app and then the desired command.

### Examples of voice commands

| Action        | Voice command                                  |
|---------------|------------------------------------------------|
| Turn On       | Alexa, switch on the living room!              |
| Turn Off      | Alexa, switch off the living room!             |
| Dimming (50%) | Alexa, dimm the living room to 50% brightness! |
| Color Change  | Alexa, switch the living room to blue!         |

### **!ATTENTION!**

We recommend re-naming the lamp in the app in order to enable the voice command control to clearly control the device. In the command above the device is named 'Living room'.

### 4.2 GOOGLE HOME / GOOGLE ASSISTANT

- 1. Open the Google Assistant App and swipe right (IOS) or press and hold the icon (Android->Settings), in order to open the menu.
- 2. Select 'Control Smart Home devices'.
- 3. Click the 'Plus' in order to add a new service and scroll down to 'Tuya Smart'.
- 4. Register with your account. If you are not yet registered with your Google account, register here with your account as well.
- 5. Click 'Sign in' and confirm in order to enable access.
- 6. The device for which you have completed the set-up is shown in your Smart Home devices.

#### Examples of voice commands

| Aktion        | Sprachbefehl                                       |
|---------------|----------------------------------------------------|
| Turn On       | Ok Google, switch on the living room!              |
| Turn Off      | Ok Google, switch off the<br>living room!          |
| Dimming (50%) | Ok Google, dimm the living room to 50% brightness! |
| Color Change  | Ok Google, switch the living room to blue!         |

# 5. FAQ

| Troubleshooting / Questions & Answers / FAQ |        |                                                                                                    |  |
|---------------------------------------------|--------|----------------------------------------------------------------------------------------------------|--|
| 1.                                          | Devic  | e cannot be conncted to the app                                                                                                    |  |
| Solution                                    | 1.1    | Make sure that your Wi-Fi router is switched on and the radio frequency is 2.4 Ghz.<br>If necessary, refer to your router manual for frequency changing.                                                                  |  |
|                                             | 1.2    | Circuit diagram for pairing mode:<br>OFF (10 Sec.)<br>ON (0,5 Sec.)<br>OFF (2 Sec.)<br>OFF (2 Sec.)<br>OFF (2 Sec.)<br>ON (0,5 Sec.)<br>OFF (2 Sec.)<br>OFF (2 Sec.)<br>ON (pairing mode activated)                       |  |
|                                             | 1.3    | Make sure your smartphone/tablet and the smart device are on the same Wi-Fi network.                                                                                                    |  |
|                                             | 1.4    | Please make sure you choose correct category, for ceiling light please choose<br>"lighting devices"                                                                                                    |  |
| 2.                                          | Devic  | e cannot be found with Alexa or Google Home/Google Assistant.                                                                                                    |  |
| Solution                                    | 2.1    | Please make sure that the app "iO.e" is linked to the Alexa App or the Google Assistant App or is stored as a skill.                                                                                                    |  |
| 3.                                          | Devic  | e temporarily disappears from the WLAN network.                                                                                                    |  |
| Solution                                    | 3.1    | Please make sure the distance between the device and your router is not too great and that there are no large obstacles (e.g. strong walls) between the devices. Reinforce your Wi-Fi network with repeater if necessary. |  |
|                                             | 3.2    | Please double check manual of your router, if it is capable to handle many devices.                                                                                                    |  |
| 4.                                          | Latest | added device can't be found at Google Assistant.                                                                                                    |  |
| Solution                                    | 4.1    | Please remove connection of Tuya and Google Assistant and connect again.<br>Afterwards all devices which can be controlled by Tuya App, can be seen in<br>Google Assistant as well.                                       |  |

# **6. DECLARATION OF CONFIRMITY**

BRILLIANT AG hereby declares that the items G99407/05, G99408/05 and G99409/05 coincides with the essential requirements and other relevant provisions of Directive 2014/53/EU. A copy of the signed and dated Declaration of Conformity is available on request via Brilliant AG; Brilliantstr. 1, D-27442 Gnarrenburg

Please read complete Declaration of Conformity under below link: www.brilliant-ag.de

# 7. IMPORTANT NOTE FOR DISPOSAL

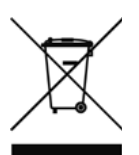

Please don't dispose in general Trashbag. Please recycle at designated facility.

To get to know correct recycling-facilities please check with your trader or authority.

# 8. INSTALLATION

### **ELLERY**

G99407...

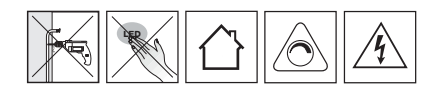

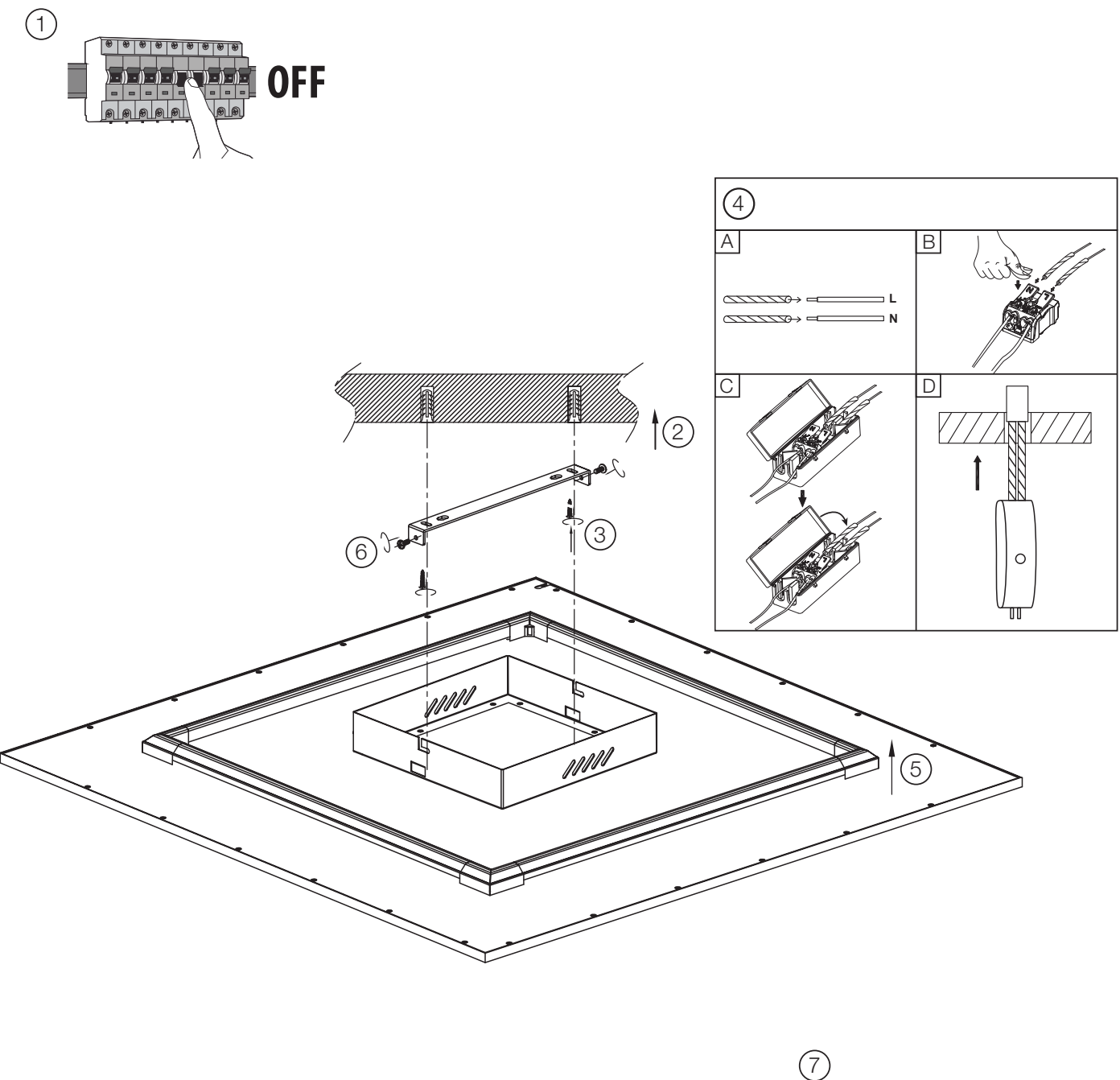

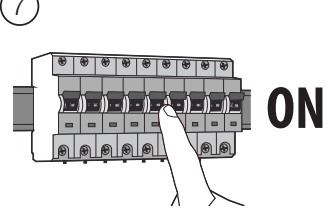

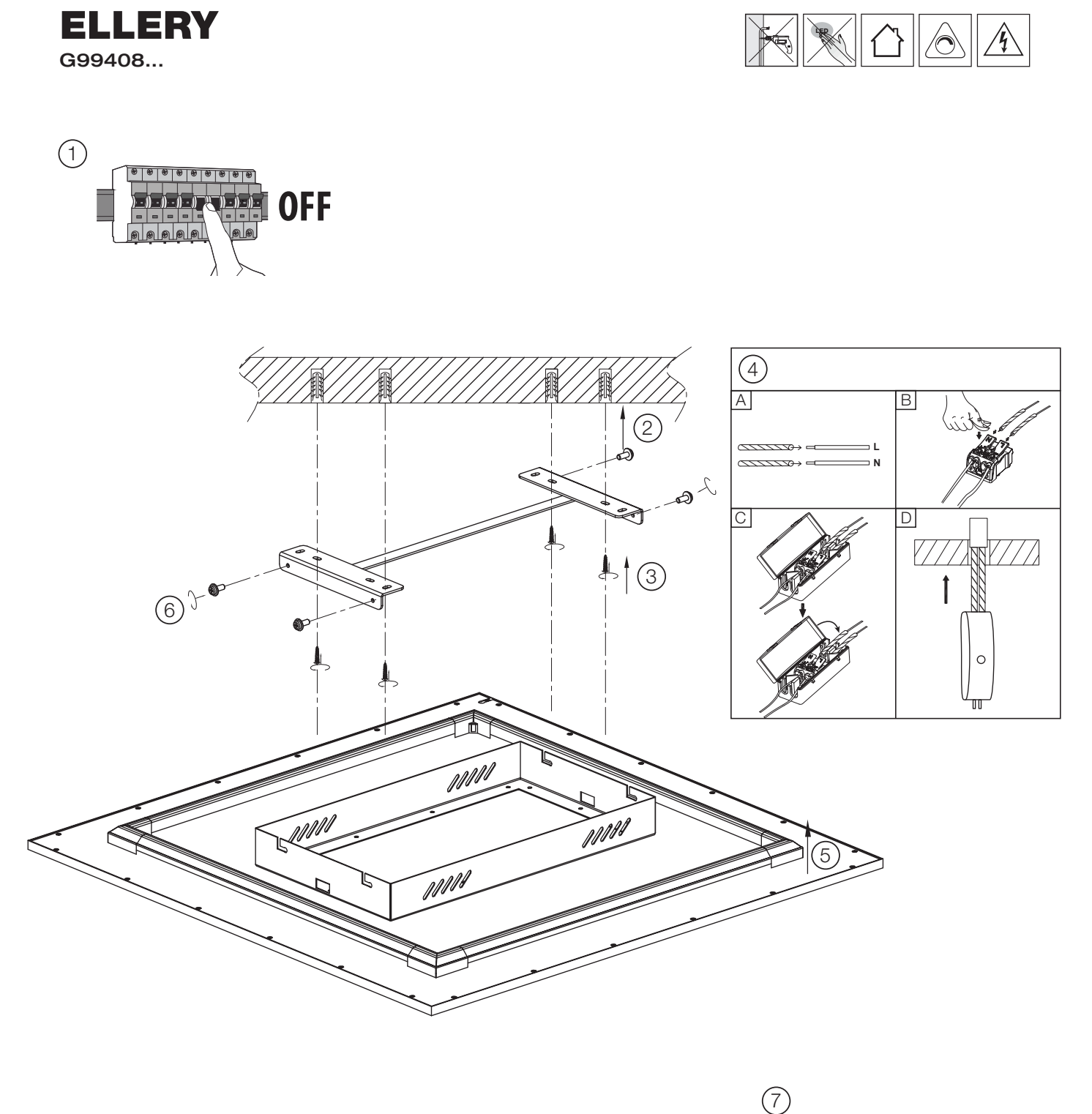

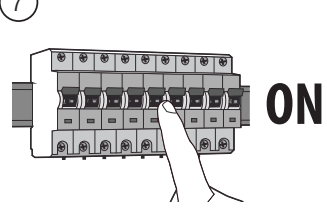

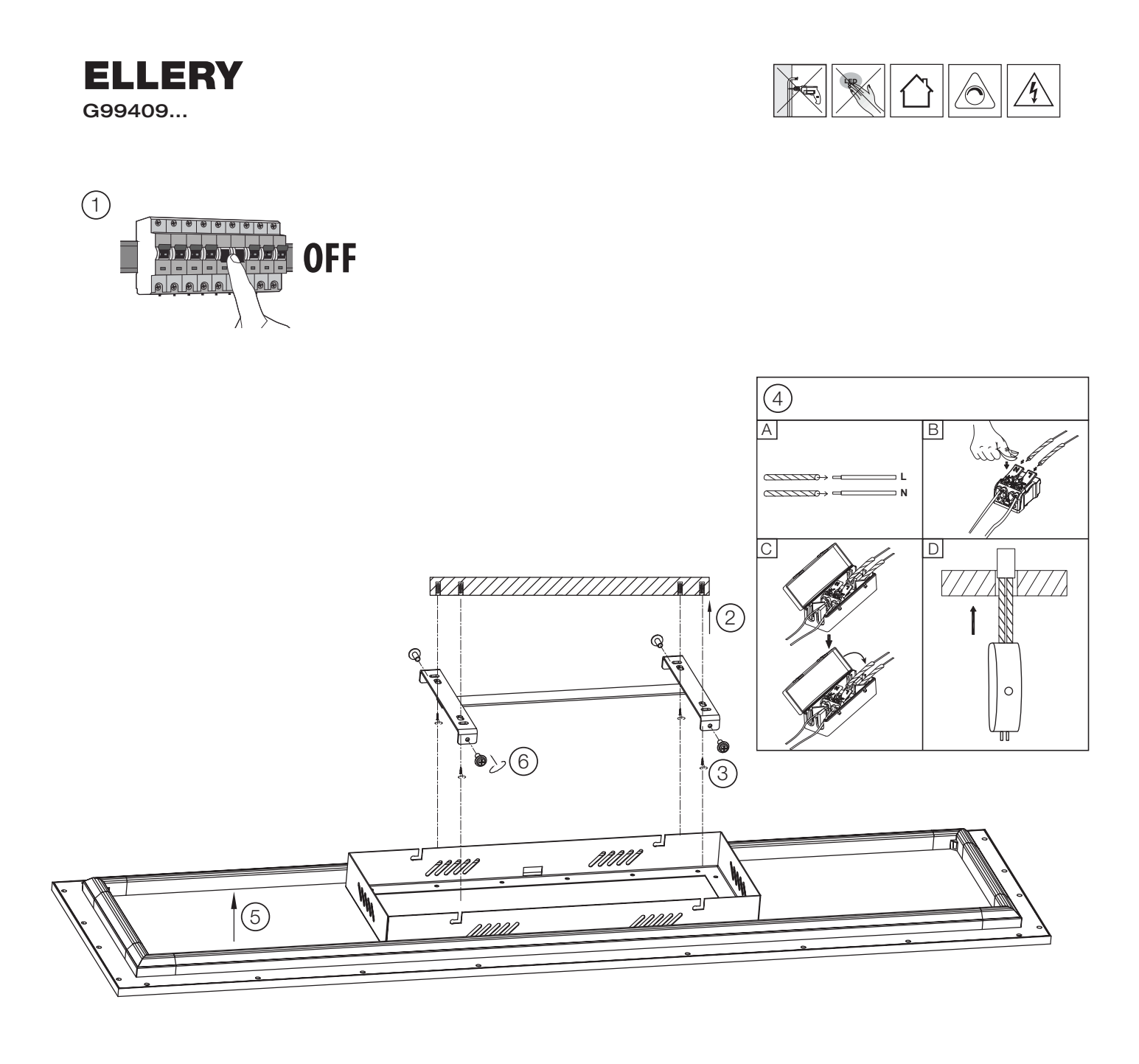

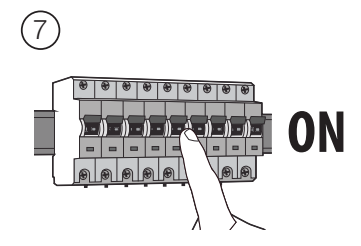

### **ELLERY** G99407 / G99408 / G99409

| $\bigcirc$ | Die Lichtquelle dieser Leuchte ist nicht ersetzbar; wenn die Lichtquelle ihr Lebensdauerende erreicht hat, ist die gesamte Leuchte zu ersetzen.                                               |
|------------|----------------------------------------------------------------------------------------------------|
| GB         | The light source of this luminaire is not replaceable; when the light source reaches its end of life the whole luminaire shall be replaced.                                                   |
| F          | La source lumineuse de ce luminaire n'est pas remplaçable; lorsque la source lumineuse atteint sa fin de sa vie, le luminaire entier doit être remplacé.                                      |
|            | De lichtbron van deze lamp kan niet vervangen worden. Als de lichtbron het einde van zijn levensduur bereikt heeft, moet men de totale lamp vervangen.                                        |
| E          | La fuente de luz de esta lámpara no se puede reemplazar; cuando la fuente de luz llega al final de su vida, se debe reemplazar la lámpara entera.                                             |
| EST        | Selle valgusti valgusallikas ei ole vahetatav. Valgusallika kasutusea lõppedes tuleb kogu valgusti asendada.                                                                                  |
|            | La sorgente luminosa di questo apparecchio di illuminazione non è sostituibile; quando la sorgente luminosa giunge al termine, è necessario sostituire l'intero apparecchio di illuminazione. |
| P          | A fonte luminosa deste candeeiro não é substituível; quando a fonte luminosa tiver alcançado o seu fim de vida útil, tem de ser substituído todo o candeeiro.                                 |
| PD         | Źródło światła w tym oświetleniu jest niewymienne; gdy źródło światła osiągnie koniec okresu użytkowania, należy wymienić całe oświetlenie.                                                   |
| OK         | Denne lampes lyskilde kan ikke udskiftes; når lyskilden er udtjent skal hele lampen udskiftes.                                                                                                |
| CZ         | Světelný zdroj této lampy nelze vyměnit. Na konci životního cyklu světelného zdroje je tudíž nutno vyměnit celou lampu.                                                                       |
| SVK        | Svetelný zdroj tohto svietidla nie je vymeniteľný; keď svetelný zdroj dosiahne koniec svojej životnosti, má sa vymeniť celé svietidlo.                                                        |
| SVN        | Vir svetlobe tega svetila ni nadomestljiv; ko bo viru svetlobe potekla življenjska doba, morate zamenjati celotno svetilo.                                                                    |
| SRB        | Извор светлости ове светиљке не може се заменити; када извор светлости достигне свој рок трајања, цела светиљка мора да се замени.                                                            |
| ALB        | Burimi i dritës i këtij ndriçuesi nuk është i zëvendësueshëm; në momentin që burimi i dritës ka arritur fundin e jetëgjatësisë duhet zëvendësuar i gjithë ndriçuesi.                          |
| BGR        | Източникът на светлина на този осветител не е заменим; след приключване на експлоатационния срок на източника на светлина, трябва<br>да се замени целият осветител.                           |
| BIH        | Izvor svjetlosti ove svjetiljke se ne može zamijeniti; kada izvor svjetlosti dostigne kraj životnog vijeka, treba se zamijeniti cijela svjetiljka.                                            |
| FIN        | Tämän valaisimen valonlähdettä ei voi vaihtaa; kun valonlähde on käyttöikänsä lopussa, koko valaisin on vaihdettava.                                                                          |
| GRC        | Η πηγή φωτός αυτού του φωτιστικού δεν μπορεί να αντικατασταθεί. Όταν η πηγή φωτός φθάσει στο τέλος του χρόνου ζωής της,<br>πρέπει να αντικατασταθεί ολόκληρο το φωτιστικό.                    |
| HUN        | A világítótest fényforrása nem helyettesíthető; ha a fényforrás eléri végső élettartamát, a teljes világítótestet ki kell cserélni.                                                           |
| HRV        | Svjetlosni izvor ovog rasvjetnog tijela nije zamjenjiv; kada svjetlosni izvor dosegne kraj svog životnog vijeka, treba zamijeniti cijelo rasvjetno tijelo.                                    |
| LTU        | Šio šviestuvo šviesos šaltinis nėra keičiamas; pasibaigus jo naudojimo trukmei reikia keisti visą šviestuvą.                                                                                  |
| LVA        | Šā gaismekļa gaismas avots nav nomaināms; kad gaismas avotam ir beidzies lietošanas ilgums, jānomaina viss gaismeklis.                                                                        |
| MKD        | Изворот на светлината на оваа светилка не може да се замени; кога изворот на светлината ќе го достигне својот рок на траење, целата светилка мора да се замени.                               |
| ROU        | Sursa de lumină a acestui corp de iluminat nu poate fi înlocuită; atunci când sursa de lumină ajunge la sfârșitul duratei sale de viață, se va înlocui întregul corp de iluminat.             |
| RUS        | Источник света этого светильника не предусматривает замену; после окончания срока службы источника света необходимо заменить весь светильник.                                                 |
| SWE        | Ljuskällan i denna lampa kan inte bytas ut. När ljuskällan har tjänat ut måste därför hela lampan bytas ut.                                                                                   |
| TUR        | Bu aydınlatma kaynağının feneri değiştirilebilir özellikte değildir. Aydınlatma kaynağı ömrünü tamamladığında tüm ışık kaynağını değiştirmek gereklidir.                                      |
| UKR        | Джерело освітлення в цьому освітлювальному приладі не замінюється; при закінченні строку дії джерела світла необхідно буде замінити весь прилад.                                              |
| NOR        | Lyspæren i denne lampen kan ikke erstattes. Når lyspæren brenner ut, må derfor hele lampen erstattes.                                                                                         |
| SAU        | مصدر الضوء من وحدة الانارة ليس قابل للاستبدال . عندما ينتهي عمره الافتراضي يجب أن يتم استبدال وحدة الإنارة كلها .                                                                             |

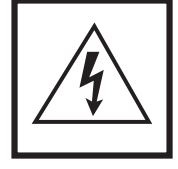

Vorsicht, Gefahr des elektrischen Schlags! Caution, risk of elecric shock! Danger, risque de chocs électriques! Attenzione: pericolo di scossa elettrical Atención, peligro de descarga eléctrical Voorzichtig, risico op een elektrische schok! Forsigtig - Fare for elektrisk stod! Pozor, nebezpečí zásahu elektrickým proudem! Внимание, onachoct от електрически удар! Проσохή, кіνбичос плектритибіса! Dikkat, elektrik çarpması riski! Huomio, sähköiskun vaara! Pozor, nebezpečenstvo zásahu elektrickým prúdom! Oprez, opasnost od električnog udara! Uwaga, niebezpieczeństwo porażenia prądem! Pozor, nevarnost elektriška stötar! Cuidado, risco de choque elétrico. Vigyázat, áramütés veszélye! Uzmanību: elektriskās strāvas trieciena risks! Kujdes, rrezik nga godītja elektrik! Atsargiai, gali įvykti elektros smūgis! Oprez, opasnost od strujnog udara! Ettevaatust, elektrilöögi oht! Осторожно! Опасность поражения электрическим током! Внимание, опасност од струен удар! OPREZ, OPASNOST OD ELEKTRIČNOG UDARA! Обережно, небезпека ураження електричним струмом! Fare for elektrisk tot!

### **ELLERY** G99407 / G99408 / G99409

**DE:** Hiermit erklärt die Brilliant AG, dass der Funkanlagentyp Ellery G99407/05 der Richtlinie 2014/53/EU entspricht. Die vollständige EU-Konformitätserklärung kann unter der folgenden Internetadresse angefordert werden: www.brilliant-ag.com

**EN:** Hereby, Brilliant AG declares that the radio equipment type Ellery G99407/05 is in compliance with Directive 2014/53/EU. The full EU declaration of conformity can be requested at the following internet address: www.brilliant-ag.com

**FR:** Le soussigné, Brilliant AG, déclare que l'équipement radioélectrique du type Ellery G99407/05 est conforme à la directive 2014/53/EU. La déclaration de conformité UE complète peut être demandée à l'adresse internet suivante: www.brilliant-ag.com

NL: Hierbij verklaar ik, Brilliant AG, dat het type radioapparatuur Ellery G99407/05 conform is met Richtlijn 2014/53/EU. De volledige EU-verklaring van overeenstemming kan worden aangevraagd op het volgende internetadres: www.brilliant-ag.com

**ES:** Por la presente, Brilliant AG declara que el tipo de equipo radioeléctrico Ellery G99407/05 es conforme con la Directiva 2014/53/EU. La Declaración de Conformidad completa de la UE puede obtenerse en la siguiente dirección de Internet: www.brilliant-ag.com

IT: Il fabbricante, Brilliant AG, dichiara che il tipo di apparecchiatura radio Ellery G99407/05 è conforme alla direttiva 2014/53/EU. La dichiarazione di conformità completa dell'UE può essere richiesta al seguente indirizzo Internet: www.brilliant-ag.com

**BG:** С настоящото Brilliant AG декларира, че този тип радиосъоръжение Ellery G99407/05 в съответствие с Директива 2014/53/EU. Пълната EC декларация за съответствие може да бъде поискана от следния интернет адрес: www.brilliant-ag.com

CS: Tímto Brilliant AG prohlašuje, že typ rádiového zařízení Ellery G99407/05 je v souladu se směrnicí 2014/53/EU. Úplné EU prohlášení o shodě lze vyžádat na následující internetové adrese: www.brilliant-ag.com

**DA:** Hermed erklærer Brilliant AG, at radioudstyrstypen Ellery G99407/05 er i overensstemmelse med direktiv 2014/53/EU. Den komplette EU-overensstemmelseserklæring kan rekvireres fra følgende internetadresse: www.brilliant-ag.com

ET: Käesolevaga deklareerib Brilliant AG, et käesolev raadioseadme tüüp Ellery G99407/05 vastab direktiivi 2014/53/EU nõuetele. ELi täielikku vastavusdeklaratsiooni saab küsida järgmisel Interneti-aadressil: www.brilliant-ag.com

EL: Με την παρούσα ο/η Brilliant AG, δηλώνει ότι ο ραδιοεξοπλισμός Ellery G99407/05 πληροί την οδηγία 2014/53/EU. Μπορείτε να ζητήσετε την πλήρη δήλωση συμμόρφωσης ΕΕ από την ακόλουθη διεύθυνση Διαδικτύου: www.brilliant-ag.com

**HR:** Brilliant AG ovime izjavljuje da je radijska oprema tipa Ellery G99407/05 u skladu s Direktivom 2014/53/EU. Kompletnu EU izjavu o sukladnosti možete zatražiti sa sljedeće internetske adrese: www.brilliant-ag.com

LV: Ar šo Brilliant AG deklarē, ka radioiekārta Ellery G99407/05 atbilst Direktīvai 2014/53/EU. Pilnīgu ES atbilstības deklarāciju var pieprasīt no šādas interneta adreses: www.brilliant-ag.com

LT: Aš, Brilliant AG, patvirtinu, kad radijo įrenginių tipas Ellery G99407/05 atitinka Direktyvą 2014/53/EU. Išsamią ES atitikties deklaraciją galima paprašyti šiuo interneto adresu: www.brilliant-ag.com

HU: Brilliant AG igazolja, hogy a Ellery G99407/05 típusú rádióberendezés megfelel a 2014/53/EU irányelvnek A teljes EU-megfelelőségi nyilatkozatot a következő internetes címen lehet kérni: www.brilliant-ag.com

**MT:** B'dan, Brilliant AG, niddikjara li dan it-tip ta' tagħmir tar-radju Ellery G99407/05 huwa konformi mad-Direttiva 2014/53/EU. Id-dikjarazzjoni sħiħa ta ,konformità tal-UE tista' tintalab mill-indirizz tal-Internet li ġej: www.brilliant-ag.com

PL: Brilliant AG niniejszym oświadcza, że typ urządzenia radiowego Ellery G99407/05 jest zgodny z dyrektywą 2014/53/EU. Pełną deklarację zgodności UE można uzyskać pod następującym adresem internetowym: www.brilliant-ag.com

PT: O(a) abaixo assinado(a) Brilliant AG declara que o presente tipo de equipamento de rádio Ellery G99407/05 está em conformidade com a Diretiva 2014/53/EU. A declaração de conformidade UE completa pode ser solicitada no seguinte endereço de internet: www.brilliant-ag.com

**RO:** Prin prezenta, Brilliant AG declară că tipul de echipamente radio Ellery G99407/05 este în conformitate cu Directiva 2014/53/EU. Declaratia UE completă de conformitate poate fi solicitată de la următoarea adresă de internet: www.brilliant-ag.com

**SK:** Brilliant AG týmto vyhlasuje, že rádiové zariadenie typu Ellery G99407/05 je v súlade so smernicou 2014/53/EÚ. Kompletné vyhlásenie o zhode EÚ je možné vyžiadať na nasledujúcej internetovej adrese: www.brilliant-ag.com

**SL:** Brilliant AG potrjuje, da je tip radijske opreme Ellery G99407/05 skladen z Direktivo 2014/53/EU. Popolno izjavo EU o skladnosti lahko zahtevate na naslednjem internetnem naslovu: www.brilliant-ag.com

FL: Brilliant AG vakuuttaa, että radiolaitetyyppi Ellery G99407/05 on direktiivin 2014/53/EU mukainen. Täydellisen EUvaatimustenmukaisuusvakuutuksen voi pyytää seuraavasta Internet-osoitteesta: www.brilliant-ag.com

SV: Härmed försäkrar Brilliant AG att denna typ av radioutrustning Ellery G99407/05 överensstämmer med direktiv 2014/53/EU. Fullständig EU-försäkran om överensstämmelse kan begäras från följande internetadress: www.brilliant-ag.com

Frequency Range: Transmitted Power: Operational temperature range Device: 802.1b/g/n HT20: 2412-2472MHz 17.53 dBm EIRP -10 ~ 50 degree Celsius

# NOTES

| <br> |
|------|
|      |
| <br> |
|      |
|      |
|      |
|      |

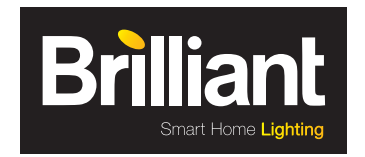

Brilliant AG Brilliantstr. 1 · D-27442 Gnarrenburg Tel.: +49 (0) 47 63 89 0 · Fax: +49 (0) 47 63 89 171 www.brilliant-ag.com